## LETTRAGE DES COMPTES DANS EDIT LIV

## **Introduction :**

Le lettrage des comptes permet d'affecter un ou plusieurs règlements à une facture et de gérer les écarts de règlements.

Par <u>Clients</u> vous accéderez à la liste de vos clients.

Sélectionnez le client que vous désirez et cliquez sur l'onglet <u>Compte</u> pour accéder à l'écran suivant :

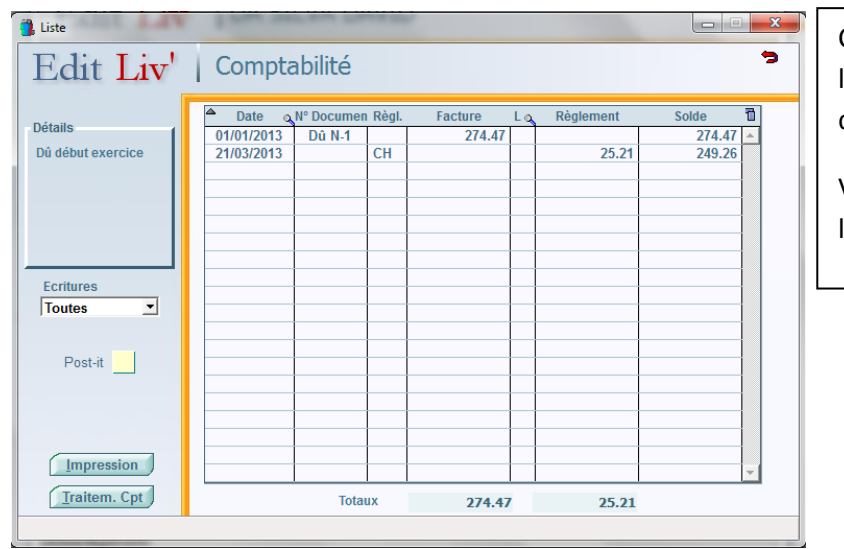

Cet écran vous permet de voir la liste des factures et des règlements de votre client.

Vous pourrez visualiser les écritures lettrées et non lettrées.

Attention : le lettrage se fait automatiquement lorsque vous saisissez un règlement dont le montant correspond à une facture.

En cliquant sur le bouton **Iraitem.** Cpt vous pourrez réaliser votre lettrage dans l'écran suivant :

| 🔥 Liste avec saisie |            |        |       |               |                |     |                | X        |
|---------------------|------------|--------|-------|---------------|----------------|-----|----------------|----------|
| Edit Liv'           | Traiteme   | ent du | Cor   | mpte DA S     | SILVA DAV      | /1[ | Calcul         | 7        |
| Ecritures           |            |        |       | Encours Tiers | 249.26         |     | Soldes cumulés | ۲        |
|                     | Date       | N° Do  | Règi. | Mont. Facture | Soldes Facture | Let | Règlements     | 1        |
|                     | 01/01/2013 | Dũ N-1 | СН    | 2/4.4/        | 2/4.4/         |     | 25.21          | <u> </u> |
| Détails             | 21103/2013 |        | cn    |               |                |     | 23.21          |          |
| Dû début exercice   |            |        |       |               |                |     |                |          |
|                     |            |        |       |               |                |     |                |          |
|                     |            |        |       |               |                |     |                | j        |
| Lettrage            |            |        |       |               |                |     |                |          |
| V                   |            |        |       |               |                |     |                |          |
| Annulation          |            |        |       |               |                |     |                |          |
|                     |            |        |       |               |                |     |                |          |
| Recherche Auto.     |            |        |       |               |                |     |                |          |
| Manuel              |            |        |       |               |                |     |                |          |
|                     |            |        |       |               |                |     |                |          |
| Soldes / Règlements |            |        |       |               |                |     |                |          |
| Enregistrement      |            | Totau  | (     | 274 47 €      | 274 47         |     | 25 21 6        | <b>_</b> |
|                     |            | ,      |       | 2, 1.17 C     | 2/1.1/         |     | 25.21          | 1        |

Annulation vous permet d'annuler le lettrage de TOUT le compte client

Recherche Auto. vous permet de lancer un lettrage automatique

Manuel vous permet de faire un lettrage manuel.

Soldes / Règlements vous permet d'ajuster les soldes

**Enregistrement** Une fois le lettrage réalisé (automatique ou manuel) cliquez sur ce bouton pour enregistrer votre saisie.